註銷登記、續卡申請及區域異動申請:若原為[非所屬通行證]請以輸入方式新 增,請參考以下說明。

## ▶ 註銷登記\_新增非所屬權限的證件

如於[所屬通行證]選單內列表區查詢不到要註銷的證件,請至[非所屬通行證] 選單查詢

人員通行證註調>新增 如於[所屬通行證]選單內列表區查詢不到要註銷的證件,請至[非所屬通行證]選單查詢

| 通行證選取(輸入)*     |            |                                                      |                                                                                                    |            |            |          |            |  |  |  |
|----------------|------------|------------------------------------------------------|----------------------------------------------------------------------------------------------------|------------|------------|----------|------------|--|--|--|
| 所屬通行證          | 非所屬通行證     | ※因資料講取權限管<br>【所屬通行證】選單<br>1.【所屬通行證】満單<br>2.如於【所屬通行證】 | ※因資料講取權限管制,即日起通行證資料檢視分為[有權限讀取的資料(所屬)]與[無權限讀取的資料(非所屬)]<br>【所屬通行證】選單說明:<br>1.【所屬通行證】湯單列出為帳號權限可直接績取的通行證,可直接於湯單中選取證號進行註碼。<br>2.如於【所屬通行證】鴻單內直詢不到要註鍋的證號,請點選[非所屬通行證]選單,以輸入方式直轄後進行註碼。 |            |            |          |            |  |  |  |
| 通行證號      身分證號 |            | 姓名                                                   | 國籍                                                                                                    | 開始日期       | 結束日期       | 公司統編     | 公司名稱       |  |  |  |
| ۹              | م          | ۹                                                    | Q                                                                                                    | ۹ 🖬        | ۹ ۵        | 1 Q      | Q          |  |  |  |
| KHPS112-000028 | A123450000 | 陳小奉                                                  | 本國籍                                                                                                    | 2023/03/20 | 2028/03/19 | 24503930 | 悠創科技股份有限公司 |  |  |  |
| KLPS112-000002 | E224589658 | 林零壹                                                  | 本國籍                                                                                                    | 2023/06/13 | 2026/06/12 | 24503930 | 悠創科技股份有限公司 |  |  |  |
| KHPS111-000026 | M20000020  | 孫小花                                                  | 本國籍                                                                                                    | 2022/12/14 | 2027/12/13 | 24503930 | 悠創科技股份有限公司 |  |  |  |
| 101000000      |            | 11.1.1.1                                             | 1                                                                                                    |            |            |          |            |  |  |  |

需同時輸入[通行證號]及[身分證字號]按【查詢】即可加入非帳號權限所屬之 證件名單

人員通行證註詞>新增 需同時輸入[通行證號]及[身分證字號]按【查詢】即可加入非帳號權限所屬之證件名單

| 通行證選取(輸入)* |                |                                                              |                             |                                     |    |  |  |  |  |  |
|------------|----------------|--------------------------------------------------------------|-----------------------------|-------------------------------------|----|--|--|--|--|--|
| 所屬通行言      | 登 非所屬通行證       | ※因資料讀取權限管制,即日起通行語<br>【非所屬通行語】選單說明:<br>讀同時輸入[通行證號]及[身分證字號]按【查 | 資料檢視分為[有權限部<br>韵】即可載入通行證資訊過 | 龍取的資料(所變)]與[無權限讀取的資料(非所變)]<br>5行註勝・ |    |  |  |  |  |  |
| 通行證號*:     | KHPS110-000031 | 身分證字號                                                        | E124079569                  |                                     | 查詢 |  |  |  |  |  |
| 通行證資訊      |                |                                                              |                             |                                     |    |  |  |  |  |  |
| 通行證號*:     | KHPS110-000031 |                                                              | 期限起日:                       | 2021/09/28                          | ī  |  |  |  |  |  |
| 期限迄日:      | 2024/03/31     | ū                                                            | 身分證號:                       | E124079569                          |    |  |  |  |  |  |
| 姓名:        | 台中A先生          |                                                              |                             |                                     |    |  |  |  |  |  |
| ムヨネ部       |                |                                                              |                             |                                     |    |  |  |  |  |  |
| 公可貞訊       |                |                                                              |                             |                                     |    |  |  |  |  |  |
| 公司統編:      | 24503930       |                                                              | 公司名稱:                       | 悠創科技股份有限公司                          |    |  |  |  |  |  |

## ▶ 續卡申請\_新增非所屬權限的證件

如於[所屬通行證]選單內列表區查詢不到要續卡的證件,請至[非所屬通行證] 選單查詢

| ٨ | 人員通行證續卡名單*                                     |            |     |                        |                                                                                                    |     |     |            |          |     |     |     |     |     |     |     |
|---|------------------------------------------------|------------|-----|------------------------|----------------------------------------------------------------------------------------------------|-----|-----|------------|----------|-----|-----|-----|-----|-----|-----|-----|
| 人 | 人員通行證查詢 回如於[所屬通行證]選單內查詢不到要續卡的證件,請至[非所屬通行證]選單查詢 |            |     |                        |                                                                                                    |     |     |            |          |     |     |     |     |     |     |     |
|   | 所屬通行證                                          | 非所屬通行調     |     | * [<br>[ ]<br>1.<br>2. | ※因當科講取律問管制。即日起通行證資料檢視分為[有權限讀取的資料(所屬)]與[無權限讀取的資料(非所屬)]<br>【所屬通行證】選單說明:<br>1. 【所屬通行證】薄單內出為帳號權限可直接讀取的通行證。可直接於薄單中選取證號加入申請。<br>2. 如於【所屬通行證】薄單內置鉤不到要續卡的證號,時點選[評所屬通行證]選單,以輸入方式置夠後加入申請。 |     |     |            |          |     |     |     |     |     |     |     |
|   | 通行證號                                           | 身分證號       | 姓名  |                        |                                                                                                    |     |     | 開始日期       | 結束日期     | ]   | 基隆港 | 蘇澳港 | 台北港 | 台中港 | 高雄港 | 花蓮港 |
|   |                                                |            |     |                        |                                                                                                    |     |     |            |          |     |     |     |     |     |     |     |
|   | KHPS111-000027                                 | E225296586 | 王冬瓜 |                        |                                                                                                    |     |     | 2022/08/18 | 2022/08, | /31 |     |     |     |     |     |     |
| 確 | 加入申請人員                                         |            |     |                        |                                                                                                    |     |     |            |          |     |     |     |     |     |     |     |
| 頦 | <b>植行證號</b> :                                  | 身分證號       | 姓名  | 開始日期                   | 原結束                                                                                                    | 新結束 | 基隆港 | 蘇澳港        | 台北港      | 台中港 | 高   | 雄港  | 安平港 | 花蓮  | 港   |     |
|   | No data                                        |            |     |                        |                                                                                                    |     |     |            |          |     |     |     |     |     |     |     |

需同時輸入[通行證號]及[身分證字號]按【加入申請人員】即可加入非帳號權 限所屬之續卡名單

| 人員通行證牘卡名單*                                                       |                                                                  |    |            |            |            |     |     |     |          |       |     |     |      |
|------------------------------------------------------------------|------------------------------------------------------------------|----|------------|------------|------------|-----|-----|-----|----------|-------|-----|-----|------|
| 人員通行證查                                                           | <sub>人員通行證查詢の</sub> 需同時輸入[通行證號]及[身分證字號]按【加入申請人員】即可加入非帳號權限所屬之續卡名單 |    |            |            |            |     |     |     |          |       |     |     |      |
| 所靈通行證<br>非所靈通行證<br>非所靈通行證<br>調問時輸入[通行證類]及員分證字號按【加入申請人員】即可加入申請名單。 |                                                                  |    |            |            |            |     |     |     |          |       |     |     |      |
| 通行證號:: TXP5111-000008 身分證字號:: \$122133144 加入申請人員                 |                                                                  |    |            |            |            |     |     |     |          |       |     |     |      |
| 確認申請人員                                                           |                                                                  |    |            |            |            |     |     |     |          |       |     |     |      |
| 通行證號                                                             | 身分證號                                                             | 姓名 | 開始日期       | 原結束日期      | 新結束日期      | 基隆港 | 蘇澳港 | 台北港 | 台中港      | 高雄港   | 安平港 | 花蓮港 |      |
| TXPS111-0000                                                     | 008 \$122133144                                                  | 李木 | 2024/01/03 | 2023/01/31 | 2027/01/02 |     |     |     |          | 全區    |     |     | 修改删除 |
| 確認申請人員                                                           | 附件                                                               |    |            |            |            |     |     |     |          |       |     |     |      |
| 附件                                                               | 身分證號                                                             |    |            | 附件種類       |            |     |     |     | 附件檔名     |       |     |     |      |
|                                                                  | S122133144                                                       |    |            | 駕照(一張)     |            |     |     |     | 汽車行照.jp  | og    |     |     | 删除   |
|                                                                  | S122133144                                                       |    |            | 在職證明(一張)   |            |     |     |     | 在職證明.p   | df    |     |     | 删除   |
|                                                                  | S122133144                                                       |    |            | 個人身份證反面    | 〕(一張)      |     |     |     | 身份證反面    | i.jpg |     |     | 删除   |
| 1                                                                | S122133144                                                       |    |            | 個人照片(一張)   |            |     |     |     | 大頭照-2.jp | 9g    |     |     | 删除   |
|                                                                  | S122133144                                                       |    |            | 個人身份證正面    | ī(一張)      |     |     |     | 身份證正面    | i.jpg |     |     | 删除   |

## ▶ 區域異動申請\_新增非所屬權限的證件

如於[所屬通行證]選單內列表區查詢不到要區域異動申請的證件,請至[非所屬通行證]選單查詢

| 人  | <sub>人員通行證查詢®</sub> 如於[所屬通行證]選單內列表區查詢不到要區域異動申請的證件,請至[非所屬通行證]選單查詢 |            |     |                             |                                                          |                                                          |                                  |                            |                                          |                          |                        |               |     |          |     |
|----|------------------------------------------------------------------|------------|-----|-----------------------------|----------------------------------------------------------|----------------------------------------------------------|----------------------------------|----------------------------|------------------------------------------|--------------------------|------------------------|---------------|-----|----------|-----|
|    | 所屬通行證                                                            | 非所屬通行證     |     | ** 因]<br>【所則<br>1.【<br>2.如) | <mark>資料讀取權限</mark> 曾<br>蜀通行證】選單<br>所屬通行證】淸單<br>於【所屬通行證】 | 5 <mark>制,即日起通</mark> ?<br>記説明:<br>聲列出為帳號權限₹<br>清單內查詢不到聲 | 了證資料檢視分;<br>可直接讀取的通行<br>要申請區域異動的 | 島[有權限諸<br>證,可直接加<br>證號,請點測 | 費取的資料(所屬)]與<br>《清單中選取證號加入<br>選[非所屬通行證]選單 | ▋[無權限讀<br>,申請。<br>,以輸入方≂ | 取的資料(<br>這該後加 <i>)</i> | 非所屬)]<br>(申請・ |     |          |     |
|    | 通行證號                                                             | 身分證號       | 姓名  |                             |                                                          |                                                          | 開始日期                             | 胡                          | 結束日期                                     | 基隆港                      | 蘇澳港                    | 台北港           | 台中港 | 高雄港      | 花蓮港 |
|    |                                                                  |            |     |                             |                                                          |                                                          |                                  |                            |                                          |                          |                        |               |     |          |     |
|    | KHPS112-000028                                                   | A123450000 | 陳小奉 |                             |                                                          |                                                          | 2023/03                          | 8/20                       | 2028/03/19                               |                          |                        |               |     | ✓        |     |
|    | KLPS112-000002                                                   | E224589658 | 林零壹 |                             |                                                          |                                                          | 2023/06                          | 5/13                       | 2026/06/12                               |                          | <b>~</b>               |               |     |          |     |
|    | KHPS111-000026                                                   | M20000020  | 孫小花 |                             |                                                          |                                                          | 2022/12                          | 2/14                       | 2027/12/13                               |                          |                        |               |     | <b>~</b> |     |
|    | KHPS111-000030                                                   | S221345666 | 林小英 |                             |                                                          |                                                          | 2022/06                          | 5/01                       | 2024/12/31                               |                          |                        |               |     | <b>~</b> |     |
| 確語 | 加入申請人員                                                           |            |     |                             |                                                          |                                                          |                                  |                            |                                          |                          |                        |               |     |          |     |
| 通  | 行證號                                                              | 身分證號 女     | 生名  | 開始日期                        | 結束日期                                                     | 基隆港                                                      | 蘇澳港                              | 台北港                        | 台中港                                      | 高雄港                      | 5                      | 安平港           | 花蓮港 | ŧ        |     |
|    | No data                                                          |            |     |                             |                                                          |                                                          |                                  |                            |                                          |                          |                        |               |     |          |     |

需同時輸入[通行證號]及[身分證字號]按【加入申請人員】即可加入非帳號權 限所屬之區域異動申請名單

## 人員通行語音論® 需同時輸入[通行證號]及[身分證字號]按【加入申請人員】即可加入非帳號權限所屬之區域異動申請名單

| 所屬通行證                | 非所屬通行       | 證   | ※因寶<br>【非所<br>請同時 | 【料讀取權限管制<br>「屬通行證】選員<br>輸入[通行證號]及[ | -<br>   , <b>即日起通行  </b>  <br>    説明:<br>  身分證字號  按【1 | 證資料檢視分為<br>加入申請人員】即 | ) <mark>(有權限讀取的</mark><br>可加入申請名單・ | 資料(所屬)]與[無 | <b>無權限讀取的資</b> | 料(非所屬)] |       |              |
|----------------------|-------------|-----|-------------------|------------------------------------|-------------------------------------------------------|---------------------|------------------------------------|------------|----------------|---------|-------|--------------|
| 通行證號*: KHP<br>確認申請人員 | S112-000045 |     |                   |                                    | 身分證字號                                                 | E* : E22454         | 40555                              |            |                |         | 加入申請人 | 員            |
| 通行證號                 | 身分證號        | 姓名  | 開始日期              | 結束日期                               | 基隆港                                                   | 蘇澳港                 | 台北港                                | 台中港        | 高雄港            | 安平港     | 花蓮港   |              |
| KHPS112-000045       | E224540555  | 林零四 | 2023/03/27        | 2026/03/26                         | 全區                                                    |                     | 全區                                 |            | 全區             |         |       | <u>修改 删除</u> |
| 確認申請人員補充附件           |             |     |                   |                                    |                                                       |                     |                                    |            |                |         |       |              |

|   | 附件 | 身分證號       | 附件種類        | 附件檔名      |           |
|---|----|------------|-------------|-----------|-----------|
| • |    | E224540555 | 個人身份證反面(一張) | 身份證反面.jpg | <u>刪除</u> |
| • |    | E224540555 | 服務證(一張)     | 在職證明.pdf  | 刪除        |
| • |    | E224540555 | 個人身份證正面(一張) | 身份證正面.jpg | 删除        |